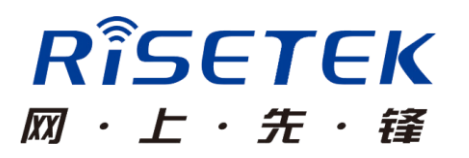

# R5000 系列认证服务器

### 使用说明书

成都瑞科技术有限公司

### 目录

| 1.产品简介                      | 3   |
|-----------------------------|-----|
| 1.1 前言                      | 3   |
| 1.2 产品外观                    | 3   |
| 2. 认证服务器原理简述                | 4   |
| 2.1 网络应用图                   | 4   |
| 2.2 工作流程分析                  | 4   |
| 3.登录设备                      | 5   |
| 4.配置指导                      | 8   |
| 4.1 常规配置项                   | 8   |
| 4.1.1 IP 及路由参数配置            | 9   |
| 4.1.2 认证配置                  | .11 |
| 4.1.3 不明用户管理                | .11 |
| 4.2 其他配置项                   | .12 |
| 4.2.1 配置用户名和密码              | .12 |
| 4.2.2 添加单个用户                | .13 |
| 4.2.3 批量导入用户                | .14 |
| 4.2.4 用户数据导出                | .16 |
| 4.2.5 过滤信息                  | .17 |
| 5. LNS 配置示例                 | .19 |
| 5.1 CISCO 设备作为 LNS 配置示例     | .19 |
| 5.2 华为设备作为 LNS 配置示例         | .21 |
| 5.3 华三设备作为 LNS 配置示例         | .23 |
| 6. 常见故障现象及处理                | .25 |
| 6.1 能 ping 通认证服务器 IP,网页不能打开 | .25 |
| 6.2 认证服务器收不到任何信息            | .26 |

# 1.产品简介

### 1.1 前言

R5000系列认证服务器是成都瑞科技术有限公司针对金融、政府、公安等机构对无线网络安全的需求,自主研发的一款针对入网用户进行安全认证的工业级产品。遵循 RADIUS 标准实现身份鉴权,通过综合鉴别 IMSI 号码、用户名和密码,保障用户对自身网络的完整控制权,广泛应用于对无线安全要求较高的行业。

### 1.2 产品外观

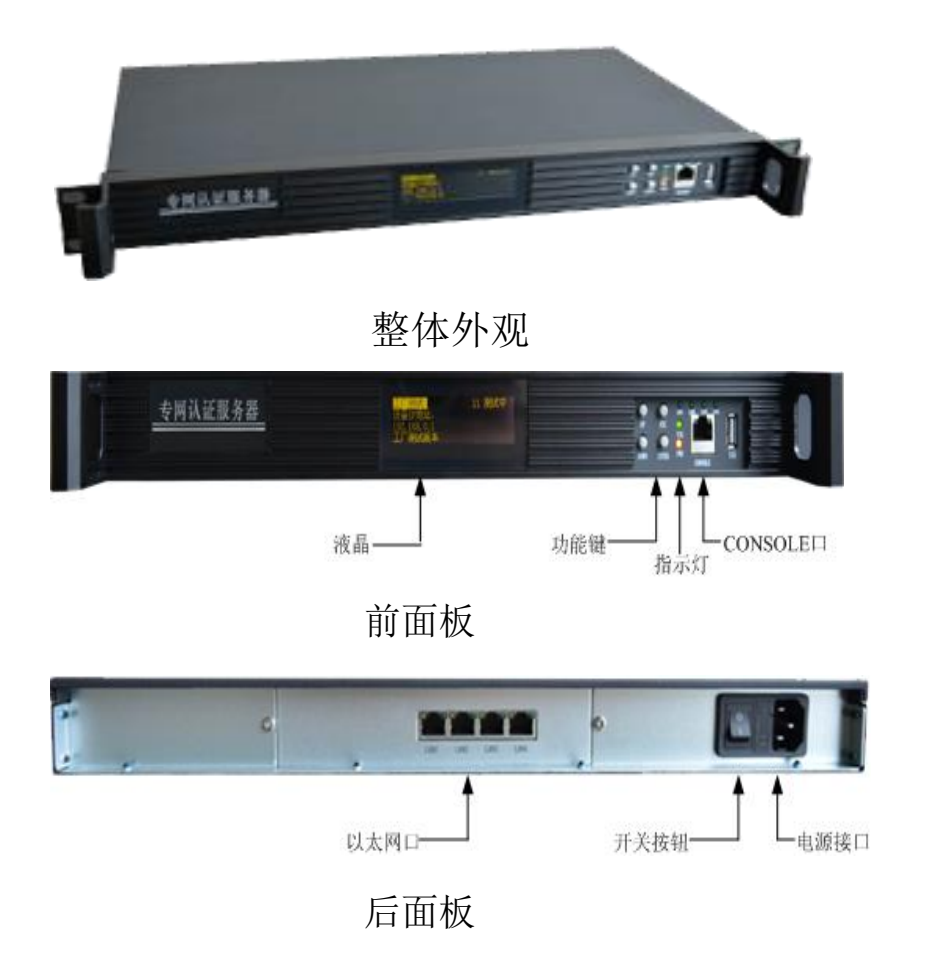

关于产品详细的物理参数,请参见"R5000系列认证服务器产品介绍说明书"。

# 2. 认证服务器原理简述

本节简述认证服务器网络应用图以及系统核心工作流程,关于设备 详细的技术指标,请参见"认证服务器技术规范"。

### 2.1 网络应用图

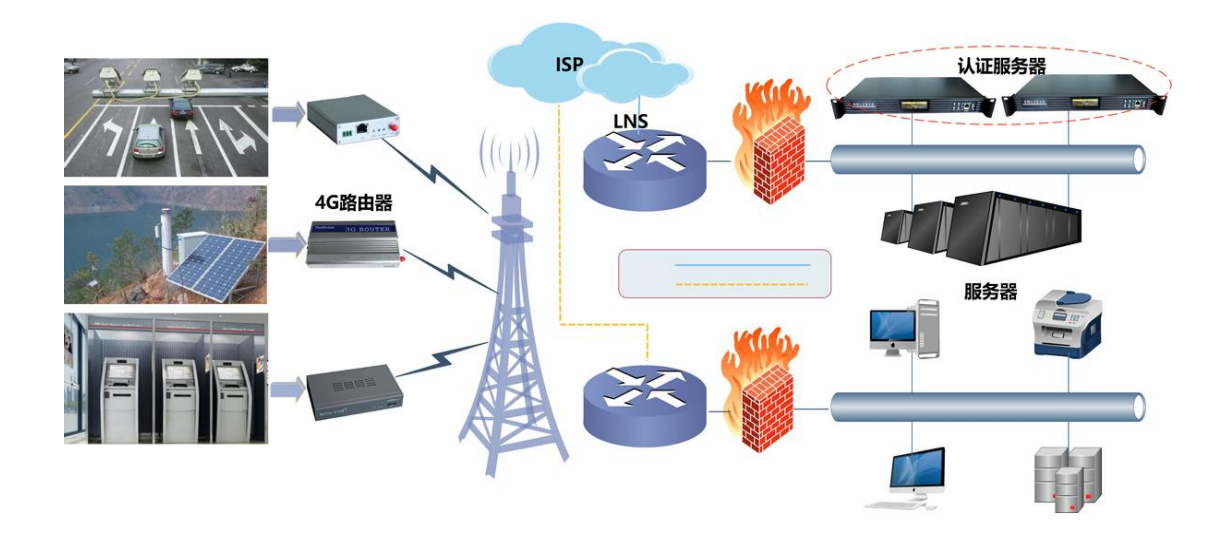

2.2 工作流程分析

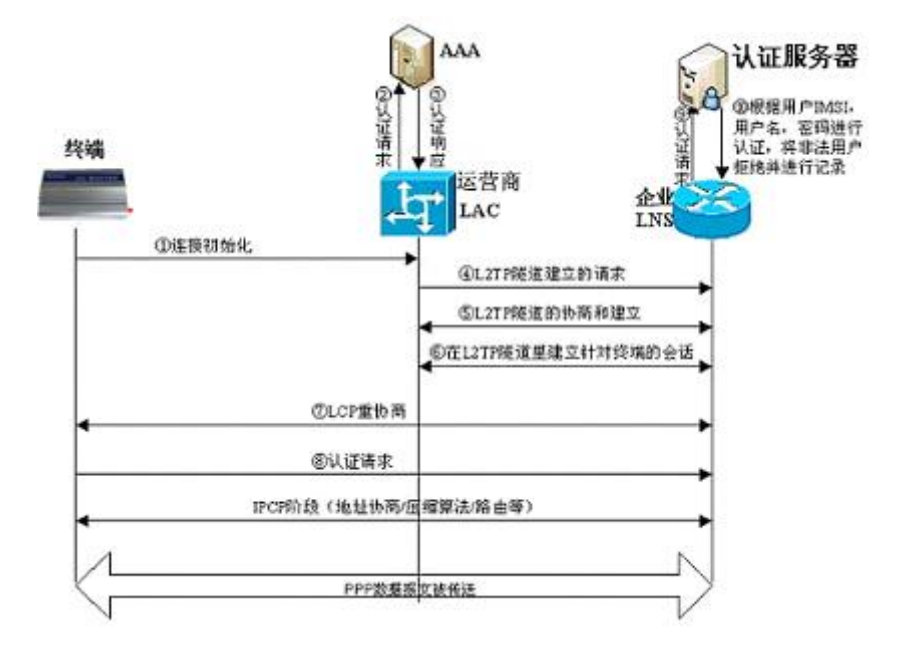

#### 核心工作流程如下:

- 1、无线终端首先向运营上AAA中心发起连接请求,运营商AAA根据授权情况及时 和相应的行业中心建立L2TP隧道,同时把PPP的二次协商直接转向到行业中心。
- 2、企业LNS向AAA认证服务器发送身份认证请求。
- 3、AAA认证服务器向企业LNS发送认证结果,如果非法,拒绝请求并记录到相应 的黑名单;如果合法,认证通过并进行无线终端设备的IP分配。

## 3.登录设备

R5000系列认证服务器支持如下三种配置方式,管理员可根据自己的需要和 习惯选用。

基于WEB的管理方式,简单直观、易于操作,推荐使用。下面的配置指导也以此为例。

步骤:

打开浏览器,在地址栏中输入默认IP地址:192.168.0.1,回车后即可进入到 认证服务器WEB管理页面。

- ▶ 通过Telnet进行管理配置
- 步骤1:用以太网线连接PC和认证服务器后面板的任意一个LAN口,更改PC的IP 地址和认证服务器在同一个网段。

| Internet 协议 (ICP/IP) 属性             | ŧ ? 🛛                        |
|-------------------------------------|------------------------------|
| 常规                                  |                              |
| 如果网络支持此功能,则可以获取<br>您需要从网络系统管理员处获得适当 | 自动指派的 IP 设置。否则,<br>当的 IP 设置。 |
| ○ 自动获得 IP 地址 @)                     |                              |
| ── 使用下面的 IP 地址(S): ──               |                              |
| IP 地址(L):                           | 192.168.0.2                  |
| 子网掩码 (U):                           | 255.255.255.0                |
| 默认网关 @):                            | 192 .168 . 0 . 1             |
| ○ 自动获得 DNS 服务器地址 (B)                |                              |
| ─── 使用下面的 DNS 服务器地址@                | p:                           |
| 首选 DNS 服务器 (P):                     | 119.6.6.6                    |
| 备用 DNS 服务器(A):                      |                              |
|                                     | 高级(Y)                        |
|                                     | 确定 取消                        |

步骤2: 打开PC的命令提示符窗口, 输入: telnet 192.168.0.1, 回车后即可登录认证服务器。

| 🛤 C:\WINDOWS\system32\cmd.exe                               | - 🗆 | × |
|-------------------------------------------------------------|-----|---|
| C:\Documents and Settings\Administrator)telnet 192 168 0 1  |     | - |
| o. Wolaments and occurry viaministratory coinet 172.100.0.1 |     |   |
|                                                             |     |   |
|                                                             |     |   |
|                                                             |     |   |
|                                                             |     |   |
|                                                             |     |   |
|                                                             |     |   |
|                                                             |     |   |
|                                                             |     |   |
|                                                             |     |   |
|                                                             |     |   |
|                                                             |     |   |
|                                                             |     |   |
|                                                             |     | - |

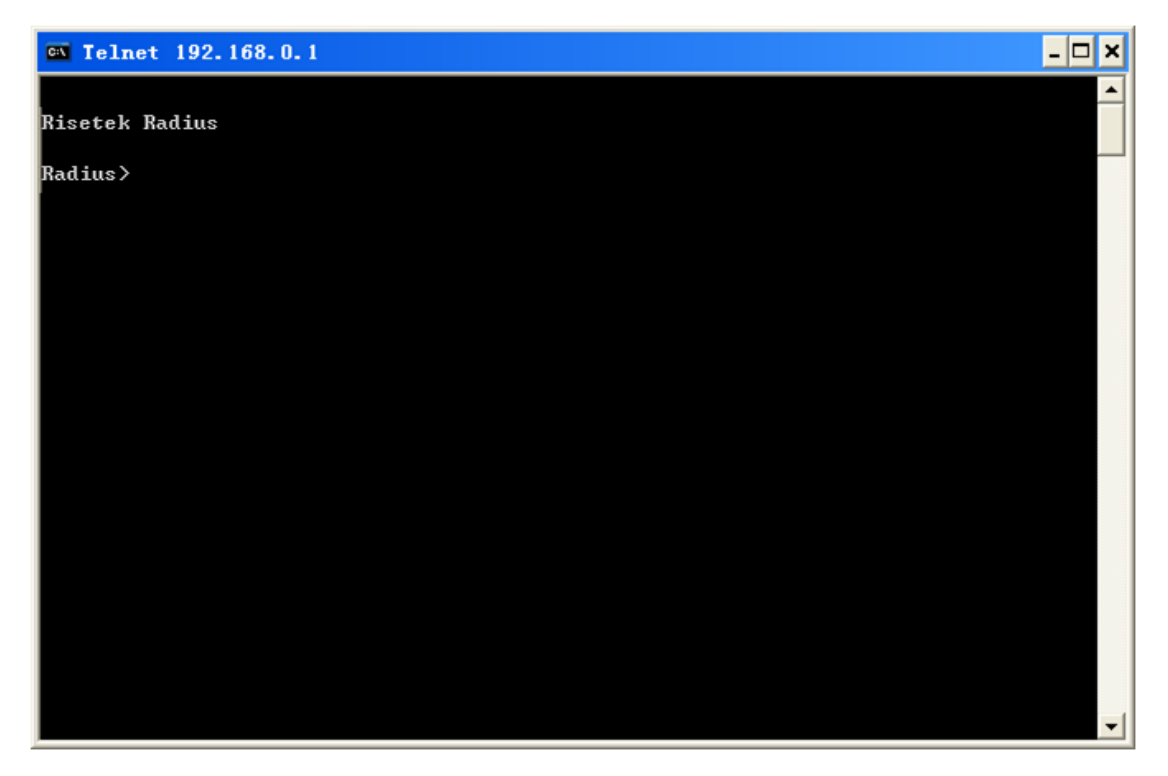

▶ 通过串口进行管理配置

步骤1: 使用串口线连接PC的串口和认证服务器前面板上的串口。

**步骤2**:打开PC的超级终端,选择对应的串口号,设置好波特率,确定后敲回车 键即可登录认证服务器。

| 🥦 新建连接 - 超级终端                                                                                                    |   |
|----------------------------------------------------------------------------------------------------|---|
| 文件 (E) 编辑 (E) 查看 (V) 呼叫 (C) 传送 (E) 帮助 (B)                                                                         |   |
|                                                                                                    |   |
| 连接描述 ? 🗙                                                                                                    | - |
| 新建连接                                                                                                    |   |
| <ul> <li>輸入名称并为该连接选择图标:</li> <li>名称 (g):</li> <li>图标 (l):</li> <li>●●●●●●●●●●●●●●●●●●●●●●●●●●●●●●●●●●●●</li></ul> |   |
| · · · · · · · · · · · · · · · · · · ·                                                                             | ~ |
|                                                                                                    | > |
| 助井 目动位则 目动位则 こんのこと いたら 110所 3月 11 年                                                                               |   |

| 🌑 111 - 超级终端                                                                                                    | 🔳 🗖 🐱                    |
|----------------------------------------------------------------------------------------------------|--------------------------|
| 文件(2) 编辑(2) 查看(V) 呼叫                                                                                                    | ↓ ② 传送 ④ 帮助 ℓ)           |
| └☞ @ॐ ▫┣ ₪                                                                                                    | COIL3 属性 ? 🗙             |
|                                                                                                    |                          |
|                                                                                                    |                          |
|                                                                                                    |                          |
|                                                                                                    | 440 ILLAX (U). 115200    |
|                                                                                                    | 数据位 @): 8                |
|                                                                                                    | 斎偶校验 (P): 无              |
|                                                                                                    |                          |
|                                                                                                    | 停止位 (3): 1               |
|                                                                                                    | 数据流控制 (2): 元 ▼           |
|                                                                                                    |                          |
|                                                                                                    | 还原为默认值 (8)               |
|                                                                                                    |                          |
|                                                                                                    | 确定 取消 应用 (4)             |
| <                                                                                                    |                          |
| 断开 自动检测 自动检                                                                                                    | 300 SCROLL CAPS NUM 描 打印 |
|                                                                                                    |                          |
| ● 1 - 把 <b>好</b> 放装                                                                                                    |                          |
| 1 - 超级终端<br>文件(P) 编辑(P) 查看(Y) 呼叫()                                                                                                    | こ 传送 (1) 帮助 (8)          |
| ◆ 1 - 超级终端<br>文件 (2) 编辑 (2) 查看 (V) 呼叫 (0) □ ☞ ☞ ③ ③ □ 译 □ 10                                                                                                    | 2) 传送 ① 帮助 ④             |
| ◆ 1 - 超级终端<br>文件(2)编辑(2)查看(2) 呼叫(0) □ ☞ ☞ 중 □□ 否 □                                                                                                    | C) 传送 (L) 帮助 (L)         |
| ◆ 1 - 超级终端<br>文件 (2) 编辑 (2) 查看 (V) 呼叫 (0) □ ☞ ☞ 중 □□ 语 留 Radius>_                                                                                                    | □ ★送 ① 帮助 @              |
| <b>冬 1 - 超级终端</b><br>文件 (2) 编辑 (2) 查看 (2) 呼叫 (6) □ ☞ ☞ ③ □ 否 留 Radius>_                                                                                                    | C) 传送 (L) 帮助 (L)         |
| ◆ 1 - 超级终端<br>文件 (2) 编辑 (2) 查看 (V) 呼叫 (0) □ ☞ ◎ ③ □ 凸 留 Radius>_                                                                                                    | 〕 传送 ① 帮助 ④              |
| <ul> <li><b>1 - 超级终端</b> <li>文件 (2) 编辑 (2) 查看 (2) 呼叫 (6)     <li>□ □ □ □ □ □ □ □</li> <li>Radius&gt;_</li> </li></li></ul>                                                    | □ ▼                      |
| ◆1 - 超级终端<br>文件 (2) 编辑 (2) 查看 (2) 呼叫 (0) □ ☞ ☞ ⑤ =□ 杏 囧 Radius>_                                                                                                    | 2) 传送 (1) 帮助 (2)         |
| <ul> <li><b>№ 1 - 超级终端</b> <li>文件 (2) 编辑 (2) 查看 (2) 呼叫 (6)     <li>□ □ □ □ □ □ □ □</li> <li>□ □ □ □ □ □</li> <li>□ □ □ □ □</li> <li>□ □ □</li> <li>□ □ □</li> </li></li></ul> | ○ 传送 ① 帮助 ④              |
| <ul> <li>2) 1 - 超级终端</li> <li>文件 (2) 编辑 (2) 查看 (2) 呼叫((1)</li> <li>□ @ ③ ③ □ 凸 囧</li> <li>□ Radius&gt;_</li> </ul>                                                            | 2) 传送 (1) 帮助 (2)         |
| <b>3</b> 1 - 超级终端<br>文件 (2) 编辑 (2) 查看 (2) 呼叫 (6)<br>□ ☞ ☞ ③ □ 否 13<br>Radius>_                                                                                                | 2) 传送 (1) 帮助 (2)         |
| ◆ 1 - 超级终端<br>文件 (2) 编辑 (2) 查看 (2) 呼叫(1) □ ☞ ☞ ⑤ □□ 许 □ Radius>_                                                                                                    | 2) 传送 (1) 帮助 (2)         |
| <ul> <li>2) 1 - 超级终端</li> <li>文件 (2) 编辑 (2) 查看 (2) 呼叫 (1)</li> <li>□ □ □ □ □ □</li> <li>□ □ □ □</li> <li>□ □ □</li> <li>□ □</li> <li>□ □</li> <li>□ □</li> <li>□ □</li> </ul> | 2) 传送 (1) 帮助 (2)         |
| ◆ 1 - 超级终端<br>文件 (2) 编辑 (2) 查看 (2) 呼叫(1) □ ☞ ◎ ③ □ 凸 □ Radius>_                                                                                                    | 2) 传送 (1) 帮助 (2)         |
| <b>2</b> 1 - 超级终端<br>文件 (2) 编辑 (2) 查看 (2) 呼叫 (1)<br>□ □ □ □ □ □ □ □ □ □ □ Radius>_                                                                                            | 2) 传送 [1] 帮助 (2)         |
| ◆ 1 - 超级终端<br>文件 (2) 编辑 (2) 查看 (2) 呼叫(1) □ ☞ ◎ ③ □ 凸 □ Radius>_                                                                                                    |                          |

# 4.配置指导

### 4.1 常规配置项

为简化用户管理,配置指导分为常规配置项(必备配置项)和其他配置项(高

级功能配置项/可选配置项),管理员只需配置常规配置项中的几项参数,设备便 能正常工作,完成认管理认证功能。

#### 4.1.1 IP 及路由参数配置

1、打开浏览器,地址栏中输入: 192.168.0.1 (默认地址)进入首页界面,然后 点击"特权登录"进入配置模式

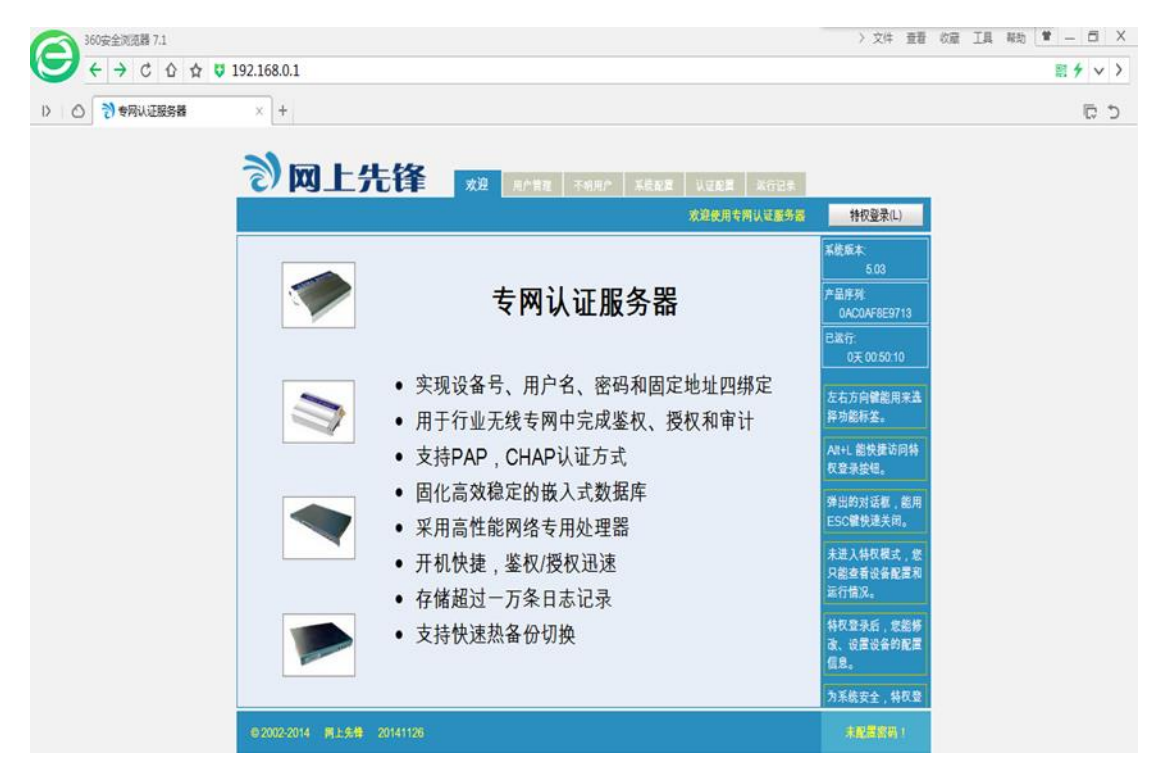

2、点击菜单栏中"系统配置"进入系统配置页面,然后依次点击"网络配置"
一"更改",填写需要修改的 IP 地址,点击"更改"即可。
注:修改 IP 地址后,请在 浏览器中输入新的 IP 地址重新进入。

| 3      | X<br>L     | 大锋 🕺          | 用户管理 不明用户 系统配置    | 认证配置 运行记 | 录                                |
|--------|------------|---------------|-------------------|----------|----------------------------------|
|        |            |               |                   | 系统配置     | 信息 退出特权(L)                       |
| 网络配置   | £          |               |                   |          | Alt+(快捷键)与鼠<br>标点击按钮具有同样<br>的效果。 |
|        | 接口         | IP地址          | 子网掩码              | 添加地址(M)  | 能够在同一个网络接                        |
|        | eth0       | 192.168.2.254 | 更改IP地址 Escl关闭     | 更改(0)    | 口上配置多个地址。                        |
|        |            |               | 请输入地址及掩码:         |          | 网络接口的第一个网<br>络地址只能修改,不<br>能删除。   |
|        |            |               | 掩码: 255.255.255.0 |          | 可以设定多条路由,<br>包括主机路由。             |
|        |            |               | 更改取消              |          | 网络地址和路由配置<br>后立即生效,无需重<br>启设备。   |
|        |            |               |                   |          | 上下键能用来滑动选<br>择配置区。               |
|        |            |               |                   |          | 配置区的按钮在特权<br>登录后才有效。             |
| 路由设置   | 1          |               |                   |          |                                  |
| 管理配置   | 5          |               |                   |          |                                  |
| © 2002 | 2-2014 网上先 |               |                   |          | 未配置密码!                           |

3、点击"路由设置"一"添加路由",在对话框中添加一条指向 LNS 的路由(一般使用一条指向 LNS 的默认路由即可)。

| 🔊 网上先锋 📲 | 迎 用户管理 不明用户 <b>系统配置</b>      | 认证配置 运行记录 |                                   |
|----------|------------------------------|-----------|-----------------------------------|
|          |                              | 系统配置信息    | 退出特权(L)                           |
| 网络配置路由设置 |                              |           | 上下键能用来滑动选<br>择配置区。                |
|          |                              |           | 配置区的按钮在特权<br>登录后才有效。              |
| 目的地址 掩码  | 请在下面输入路由:                    | 添加路由(0)   | Alt+( 快捷键)与鼠<br>标点击按钮具有同样<br>的效果。 |
|          | 目的地址: 0.0.0.0<br>掩码: 0.0.0.0 |           | 能够在同一个网络接<br>口上配置多个地址。            |
|          | 网关: 192.168.2.1              |           | 网络接口的第一个网<br>络地址只能修改,不<br>能删除。    |
|          |                              |           | 可以设定多条路由,<br>包括主机路由。              |
|          |                              |           | 网络地址和路由配置<br>后立即生效,无需重<br>启设备。    |
| 管理配置     |                              |           |                                   |
|          | © 2002-2013 成都中联信通科技有限公司     |           |                                   |

#### 4.1.2 认证配置

点击菜单栏"**认证配置**",然后可以修改"**鉴权端口**"、"**计费端口**"以及"共 **享密钥**"(一般鉴权端口和计费端口不用修改保持默认就好,共享密钥必须和 LNS 上配置的 Radius 认证共享密钥一致)。

| <b>)</b>      | 上先锋           | 欢迎 用户管理             | 不明用户 系统配置    | 认证配置   | 运行记录   |                                                    |
|---------------|---------------|---------------------|--------------|--------|--------|----------------------------------------------------|
|               |               |                     |              |        | 认证配置信息 | 退出特权(L)                                            |
| 鉴权端口配置        |               |                     |              |        |        | 鉴权端口配置必须是<br>与LNC 动物 加思                            |
|               | 鉴权端口          | 1812                | 修改(P)        |        |        | 与LNS一致的,如果<br>不匹配,无法接收到<br>LNS发送来的鉴权报<br>文。        |
| 审计端口配置        |               | 修改共享密钥              |              | Escl关闭 |        | 审计端口配置必须是<br>与LNS一致的,如果                            |
|               | 审计端口          | 请输入新共享密钥<br>risetek | 1:           | ]      |        | 不匹配,无法接收到<br>LNS发送来的审计报<br>文。                      |
| 共享密匙配置        |               | 修改                  | 取消           |        | _      | 共享密钥配置必须是<br>与LNS一致的,如果<br>不匹配,无法正确解<br>析LNS发送的报文。 |
|               | 共享密匙          | risetek             | 修改(K)        |        |        | Alt+( 快捷键)与鼠<br>标点击按钮具有同样<br>的效果。                  |
| 产品序列号         |               |                     |              |        |        | 产品LICENSE需要通                                       |
|               | 授权用户数         | 10                  | 0AC06FA06520 |        |        | 过管理员用控制台命<br>令输入。                                  |
| © 2002-2014 🕴 | 列上先锋 20141126 |                     |              |        |        | 未配置密码!                                             |

### 4.1.3 不明用户管理

拨号终端发起拨号,LNS 收到会话请求后转发相应的认证信息到认证服务器, 管理员可以从不明用户中找到对应用户,通过查看不明用户的终端号和拨号用户 名来判断该用户是否为合法用户。如果是,填写用户口令和 IP 地址后,将其导 入为合法用户即可;若为非法用户,不予认证。

#### 导入为合法用户操作如下:

点击菜单栏 "**不明用户**", 然后点击对应的序号, 弹出信息提示框, 填写拨号密码和 IP 地址, 点击 "导入"即可。

| 1          | 网上先            | 择<br><sup>欢迎</sup> | 用户管理                             | 不明用户                   | 系统    | 花  | 认证配置 | 运  | 行记录  |                                     |
|------------|----------------|--------------------|----------------------------------|------------------------|-------|----|------|----|------|-------------------------------------|
|            |                |                    |                                  |                        |       |    |      | 不明 | 用户管理 | 退出特权(L)                             |
|            |                |                    |                                  |                        |       | << | <    | >  | >>   | 清除信息(C)                             |
| 序号         | 终端号            | zat1604@zafzizi v  | ndn so                           | 用户名                    | 高称    |    |      |    |      | <br>刷新信息(R)                         |
|            | 40000300004003 | 导入该用户              | 为合法用户                            |                        | Esc 关 | 闭  |      |    |      | 点击左侧列表中的用<br>户条目就可以给不明<br>用户授权。     |
|            |                | 请输入用户<br>终端号码:     | 信息:<br>46003690038<br>2gt1604@2g | 34869<br>Fzizi vodn sc |       |    |      |    |      | 注意给用户分配的地<br>址是不能重复的,分<br>配认证信息不成功  |
|            |                | 用户口令:<br>分配地址:     | <br>172.16.1.254                 |                        |       |    |      |    |      | <br>有可能是分配地址出现重复。                   |
|            |                | <b></b>            | ۱                                | 取消                     |       |    |      |    |      | <br>使用刷新按钮能及时<br>更新最近的不明用户<br>信息。   |
|            |                |                    |                                  |                        |       |    |      |    |      | 不明用户的信息在设<br>备重新启动后就会清<br>除,也能手工清除。 |
|            |                |                    |                                  |                        |       |    |      |    |      | 出现在表格中的用户<br>是未经授权却试图拨<br>入的用户。     |
| © 2002-20* | 14 网上先锋 20141  | 126                |                                  |                        |       |    |      |    |      | 未配置容码!                              |

# 4.2 其他配置项

### 4.2.1 配置用户名和密码

基于安全和管理的需要,管理员可以配置登录用户名和密码,点击菜单栏"系 统配置"--"管理配置"--"添加管理员",填写管理员名称和密码,然后点击 "添加"即完成配置。

| シ网上先锋                     | 欢迎 用户管理 不明用户 <b>系统配置</b> 认证配置 运行记录 |                                     |
|---------------------------|------------------------------------|-------------------------------------|
|                           | 系统配置信息                             | 退出特权(L)                             |
| 网络配置<br>路由设置<br>管理配置      |                                    | 能够在同一个网络接<br>口上配置多个地址。<br>网络接口的第一个网 |
|                           | 添加管理员 Escl关闭                       | <sup>给地址只能</sup> 修成,个<br>能删除。       |
| 添加管理员(A)                  | 请在下面输入:                            | 可以设定多条路由,<br>包括主机路由。                |
| 恢复出厂参赦(B)                 | 管埋员名称: admin<br>密码:<br>重复密码:       | 网络地址和路由配置<br>后立即生效,无需重<br>启设备。      |
|                           | 添加取消                               | 上下键能用来滑动选<br>择配置区。                  |
|                           |                                    | 配置区的按钮在特权<br>登录后才有效。                |
|                           |                                    | Alt+( 快捷键)与鼠<br>标点击按钮具有同样<br>的效果。   |
| © 2002-2014 网上先锋 20141126 |                                    | 未配置密码!                              |

### 4.2.2 添加单个用户

管理员可通过手动添加用户的方式对用户进行预先授权,前提是管理员事先 知道拨号用户的终端号码(不同厂家的 LNS 送到认证服务器的终端号码可能不一 样,一般是无线数据卡的 IMSI 号码),同时需要预先对拨入用户的拨号用户名、 密码、要分配的 IP 地址做好规划。步骤如下:

点击菜单栏"用户管理"一"添加用户",填写好对应信息,点击"添加"即可。

| <b>)</b> 🕅  | 〕上先街         | <b>全</b> 欢迎 用户管         | 寶理 不明     | 用户 系统 | 2置  | 认证配置 | 运行   | 亍记录  |                                       |
|-------------|--------------|-------------------------|-----------|-------|-----|------|------|------|---------------------------------------|
|             |              |                         |           |       | 用户管 | 理(绿底 | 表明用) | □在线) | 退出特权(L)                               |
|             |              |                         |           |       | <<  | <    | >    | >>   | 过滤信息(S)                               |
| 序号          | 终端号          | 用户名称                    | 口令        | 分配地址  |     |      | 备注   |      | ————————————————————————————————————— |
|             |              | 新加一个用户                  | _         |       |     | Esc  | 关闭   |      | 添加用户(A)                               |
|             |              |                         |           |       |     |      |      |      | 屏蔽在线(O)                               |
|             |              | 请输入用尸信息:<br>终端号码·460036 | 660090010 |       |     |      | -    |      | 屏蔽离线(N)                               |
|             |              | 用户名称: test              |           |       |     |      | =    |      | 导出数据(P)                               |
|             |              | 用户口令:                   |           |       |     |      |      |      | 用户总清(C)                               |
|             |              | 分配地址: 172.16.           | 1.254     |       |     |      |      |      | 注意给用户分配的地                             |
|             |              | 添加                      |           |       | 取消  |      |      |      | <u></u>                               |
|             |              |                         |           |       |     |      |      |      | 终端号和用户名称的<br>组合确定一个用户,<br>因此也不能重复。    |
|             |              |                         |           |       |     |      |      |      | 序号后的图标表达不<br>在线用户的警示级<br>别。           |
|             |              |                         |           |       |     |      |      |      | 绿底色的条目表示该<br>田户在线                     |
| © 2002-2014 | 网上先锋 2014112 | 26                      |           |       |     |      |      |      | 未配置密码!                                |

### 4.2.3 批量导入用户

在如下情况中,管理员可以使用批量导入用户的功能,节约管理时间。

- 设备更新或更换:从老的认证服务器上导出数据,然后导入到新的认证服务器中。
- 2) 主备认证服务器数据同步:将主认证服务器中导出的数据同步到备认证服务器。
- 3) 对即将拨入的大量用户进行预先授权。

使用批量导入功能对用户进行预先授权时,管理员同样需要事先知道拨号用 户的终端号码,同时事先对拨入用户的拨号用户名、密码、需要分配的 IP 地址 做规划。

批量导入用户数据步骤如下:

1、在记事本中编辑拨号用户信息(若用户数据已存在或已导出,核对无误后即可导入,不再需要编辑)格式如下:

| 🥘 users.txt - 记事本                                                                                               |                                                                                                    |        |
|----------------------------------------------------------------------------------------------------|----------------------------------------------------------------------------------------------------|--------|
| 文件(F) 编辑(E) 格式(O)                                                                                               | 查看(V) 帮助(H)                                                                                                    |        |
| radius insert userl<br>radius insert user2<br>radius insert user3<br>radius insert user4<br>radius insert user5 | 460036660090001 user1_123456 172.16.0.1 **支行<br>460036660090002 user2_123456 172.16.0.2 **支行<br>460036660090003 user3_123456 172.16.0.3 **支行<br>460036660090004 user4_123456 172.16.0.4 **支行<br>460036660090005 user5_123456 172.16.0.5 **支行 | *      |
|                                                                                                    | 第5行,                                                                                                    | 第 65 列 |

#### 参数说明:

| radius insert   | 固定命令,表示插入用户       |
|-----------------|-------------------|
| user1           | 拨号用户名,拨号终端上填写的用户名 |
| 460036660090001 | 拨号数据卡的 IMSI 号码    |
| user1_123456    | 拨号密码,拨号终端上填写的密码   |
| 172. 16. 0. 1   | 给拨号用户分配的固定 IP 地址  |
| **支行            | 注释,方便管理,可省略该参数    |

2、使用同步软件(http://www.risetek.com/认证服务器用户数据导入工具.exe中下

载)导入用户数据。

| 🧟 AAA用户同步程序              |                             | ×                          |
|--------------------------|-----------------------------|----------------------------|
| 认证服务器地址:<br>登录用户名:       | 192 . 168 . 0 . 1<br>admin  | (若未设罟,则可不填)                |
| 登录密码:<br>enable密码:       | *okokok                     | (若未设置,则可不填)<br>(若未设置,则可不填) |
| 选择目标文件                   | C:\Users\Administrator\Desk | top/users.txt              |
| C:\Users\Administrator\] | Desktop\log.txt             | 保存log 开始同步                 |
| 成都瑞科技术有限公司版权所有           |                             |                            |

选择用户文件,选中编辑好的 txt 文件,点击"开始同步"后,便开始同步用户数据,同步完成后点击"用户管理"可以看到用户已经全部导入。

注: 1) 认证服务器默认 IP 地址为 192. 168. 0. 1, 若 IP 地址已修改,请填写修改 后的 IP 地址

- 若管理员配置了登录用户名、密码以及 enable 密码;请在软件中对应填 写,未配置则不需填写。
- 3)管理员可根据需要启用"保存 log"功能; 启用后,导入的每个用户是 否成功,从 log 文件里面都看得到。

| 3         | 网上先锋             | 欢迎 用户管理 | 不明   | 用户 系统        | 1 E | 认证配置   | 运   | 行记录  |   |                                   |
|-----------|------------------|---------|------|--------------|-----|--------|-----|------|---|-----------------------------------|
|           |                  |         |      |              | 用户  | 管理(绿底洞 | 長明用 | 户在线) |   | 退出特权(L)                           |
|           |                  |         |      |              | <<  | <      | >   | >>   |   | 过滤信息(S)                           |
| 序号        | 终端号              | 用户名称    | 미슈   | 分配地址         |     |        | 备注  |      |   | BI 新粉堆(P)                         |
| 1         | 460036660090010  | test    | **** | 172.16.1.254 | 3   | 则试帐户   |     |      |   | 和13月 安尺 16 (FC)                   |
| 2         | 460036660090001  | user1   | **** | 172.16.0.1   |     | *支行    |     |      |   | 添加用户(A)                           |
| 3         | 460036660090002  | user2   | **** | 172.16.0.2   |     | *支行    |     |      |   | 屋荻井桃(の)                           |
| 4         | 460036660090003  | user3   | **** | 172.16.0.3   | *   | *支行    |     |      |   | 屏蔽往线(U)                           |
| 5         | 460036660090004  | user4   | **** | 172.16.0.4   | ,   | *支行    |     |      |   | 屏蔽离线(N)                           |
| 6         | 460036660090005  | user5   | **** | 172.16.0.5   |     | *支行    |     |      |   |                                   |
|           |                  |         |      |              |     |        |     |      |   |                                   |
|           |                  |         |      |              |     |        |     |      | _ | 用户总清(C)                           |
|           |                  |         |      |              |     |        |     |      |   | 序号后的图标表达不<br>在线用户的警示级<br>别。       |
|           |                  |         |      |              |     |        |     |      |   | 绿底色的条目表示该<br>用户在线。                |
|           |                  |         |      |              |     |        |     |      |   | 点击不同条目的不同<br>列,能够修改这个用<br>户的该项数据。 |
|           |                  |         |      |              |     |        |     |      |   | 注意给用户分配的地<br>₩.异.不能重复 bb          |
| © 2002-20 | 14 网上先锋 20141126 |         |      |              |     |        |     |      |   | 未配置密码!                            |

### 4.2.4 用户数据导出

若管理员需要备份用户信息或将用户信息导出同步到备认证服务器上,可以 使用导出数据功能来实现。

点击"用户管理"一"导出数据",然后将用户数据下载到本地即可。

| <b>)</b> 🕅  | 列上先锋                                               | <b>又</b> 迎 用户管理          | 不明       | 月用户 系统       | 化置    | 认证配           | 置<br>运 | 行记录  |                                   |
|-------------|----------------------------------------------------|--------------------------|----------|--------------|-------|---------------|--------|------|-----------------------------------|
|             |                                                    |                          |          |              | 用户管   | <b>奮理(縁</b> 」 | 底表明用   | 户在线) | 退出特权(L)                           |
|             |                                                    |                          |          |              | <<    | <             | >      | >>   | 过滤信息(S)                           |
| 序号          | 终端号                                                | 用户名称                     | 미슈       | 分配地址         |       |               | 备注     |      | 刷新粉堆(P)                           |
| 1           | 46003666009001                                     | 0 test                   | ****     | 172.16.1.254 | 测     | 试帐户           |        |      | 10139152.0E(1X)                   |
| 2           | 4600366600900                                      | 新建下载任务                   |          |              |       |               | X      |      | 添加用户(A)                           |
| 3           | 4600366600900                                      |                          |          |              |       |               |        |      |                                   |
| 4           | 4600366600900                                      | 网址: http://192.168.9.250 | /user/ex | port/        |       |               |        | -    |                                   |
| 5           | 4600366600900                                      | 名称:<br>users tvt         |          | ψ2           | 本文档 : | 未知大小          |        |      |                                   |
| 0           | 4000300000900                                      | discriminate             |          | ~            |       | 104203        |        |      |                                   |
|             | 下载到: C:\Users\Administrator\Desktop\ 剩19.9 GB ▼ 浏览 |                          |          |              |       |               |        |      |                                   |
|             |                                                    |                          |          |              |       |               |        |      |                                   |
|             |                                                    | 置 使用迅雷下载 >               | 直接       | 打开 下         | 载     | 取;            | 消      |      | 序号后的图标表达不<br>在线用户的警示级<br>别。       |
|             |                                                    |                          |          |              |       |               |        |      | ── 绿底色的条目表示该<br>用户在线。             |
|             |                                                    |                          |          |              |       |               |        |      | 点击不同条目的不同<br>列,能够修改这个用<br>户的该项数据。 |
|             |                                                    |                          |          |              |       |               |        |      |                                   |
| © 2002-2014 | 网上先锋 20141126                                      |                          |          |              |       |               |        |      | 未配置容码!                            |

### 4.2.5 过滤信息

在用户管理和运行记录菜单栏中使用过滤信息功能,管理员可以通过查找关 键字很快过滤出需要查找的信息。

点击"用户管理"一"过滤信息"来实现关键字查找。

| <b>N</b>    | 又上先锋            | 欢迎 用户管理        | 不明   |              |    |                       |      |                                   |
|-------------|-----------------|----------------|------|--------------|----|-----------------------|------|-----------------------------------|
|             |                 |                |      |              | 用」 | <sup>中</sup> 管理(绿底表明用 | 户在线) | 退出特权(L)                           |
|             |                 |                |      |              | <  | < < >                 | >>   | 过滤信息(S)                           |
| 序号          | 终端号             | 用户名称           | 口令   | 分配地址         |    | 备注                    |      | 剧新粉堆(P)                           |
| 1           | 460036660090010 | test           | **** | 172.16.1.254 |    | 测试帐户                  |      | 10139 8X 141(1X)                  |
| 2           | 460036660090001 | user1          | **** | 172.16.0.1   |    | **支行                  |      | 添加用户(A)                           |
| 3           | 460036660090002 | user2          | **** | 172.16.0.2   |    | **支行                  |      | 屏蔽在线(O)                           |
| 4           | 46003666009     |                |      |              |    | <b></b> 半海            |      | 571 Rec12 200 (07)                |
| 5           | 46003666009     | <b>文正匹毗大键子</b> |      |              |    | ESCIXM                |      | 屏蔽离线(N)                           |
| 0           | 46003666009     | 谕入的关键字会匹配记录中   | 的相关  | 数据,空白        | 则清 | 青除过滤的限定               |      | 导出数据(P)                           |
|             | 1               | 9003           |      |              |    |                       |      | 用户总清(C)                           |
|             |                 | 确定             |      |              | 取? | 肖                     |      | 绿底色的条目表示该<br>用户在线。                |
|             |                 |                |      |              |    |                       |      | 点击不同条目的不同<br>列,能够修改这个用<br>户的该项数据。 |
|             |                 |                |      |              |    |                       |      | 注意给用户分配的地<br>址是不能重复的。             |
|             |                 |                |      |              |    |                       |      | 终端号和用户名称的<br>组合确定一个用户,<br>田世也不能重复 |
| © 2002-2014 | 网上先锋 20141126   |                |      |              |    |                       |      | 未配置密码!                            |

| 2          | 可上先锋            | x迎 用户管理 | 不明   | 用户 系统      | 记置 | 认证配置                | 运    | 行记录  |   |                                   |
|------------|-----------------|---------|------|------------|----|---------------------|------|------|---|-----------------------------------|
|            |                 |         |      |            | 用户 | <sup>中</sup> 管理(绿底新 | 長明用. | 户在线) |   | 退出特权(L)                           |
|            |                 |         |      |            | <- | < <                 | >    | >>   |   | 过滤信息(S)                           |
| 序号         | 终端号             | 用户名称    | 口令   | 分配地址       |    |                     | 备注   |      |   | 刷新粉据(R)                           |
| 4          | 460036660090003 | user3   | **** | 172.16.0.3 |    | **支行                |      |      | _ | (1 V)                             |
|            |                 |         |      |            |    |                     |      |      | _ | 添加用户(A)                           |
|            |                 |         |      |            |    |                     |      |      | - | 屏蔽在线(O)                           |
|            |                 |         |      |            |    |                     |      |      | _ | 屏蔽离线(N)                           |
|            |                 |         |      |            |    |                     |      |      |   | 导出数据(P)                           |
|            |                 |         |      |            | _  |                     |      |      | - | 用户总清(C)                           |
|            |                 |         |      |            |    |                     |      |      |   | 绿底色的条目表示该<br>用户在线。                |
|            |                 |         |      |            |    |                     |      |      |   | 点击不同条目的不同<br>列,能够修改这个用<br>户的该项数据。 |
|            |                 |         |      |            |    |                     |      |      |   | 注意给用户分配的地<br>址是不能重复的。             |
|            |                 |         |      |            |    |                     |      |      |   | 终端号和用户名称的<br>组合确定一个用户,<br>田此也不能重复 |
| © 2002-201 | 4 网上先锋 20141126 |         |      |            |    |                     |      |      |   | 未配置密码!                            |

-

# 5. LNS 配置示例

### 5.1 CISCO 设备作为 LNS 配置示例

```
Building configuration...
Current configuration : 1384 bytes
!
upgrade fpd auto
version 12.2
no service single-slot-reload-enable
service timestamps debug uptime
service timestamps log uptime
no service password-encryption
!
hostname Router
1
logging rate-limit console 10 except errors
aaa new-model
aaa authentication login default local
                                                  //设置ppp认证为radius认证
aaa authentication ppp default group radius
                                                    //设置radius授权方式
aaa authorization network default group radius
aaa accounting network default start-stop group radius //设置radius计费方式
enable password 123
!
username aa password 0 123
ip subnet-zero
!
!
no ip finger
!
                                         // L2TP隧道配置
vpdn enable
vpdn-group vpdn
! Default L2TP VPDN group
 accept-dialin
 protocol 12tp
 virtual-template 1
 lcp renegotiation always
                                        //重新协商允许
 12tp tunnel password 0 ****
                                     //特别重要, L2TP隧道密码从运营商得到。
!
call rsvp-sync
!
```

```
!
interface Loopback0
ip address 11.0.0.254 255.255.255.255
1
!
interface Ethernet0/0
 ip address 192. X. X. X 255. 255. 255. 0
half-duplex
!
interface Serial0/0
 ip address 10. X. X. X 255. 255. 255. X
1
interface Ethernet0/1
 ip address 100.100.100.1 255.255.255.0
half-duplex
!
!
interface Virtual-Template1
                                     //虚接口,所有拨号设备的WAN接口
ip unnumbered Ethernet0/0
no peer default ip address
                                    //采用压缩协议,提高效率
compress mppc
                                    //认证方式,优先采用CHAP
ppp authentication chap pap
!
ip classless
                                        //指向当地运营商对端地址, 保证通信
ip route 0.0.0.0 0.0.0.0 10.X.X.X
ip route 192.168.1.0 255.255.255.248 11.0.0.1 //每一个站点的精确路由, 特别重要
ip route 192.168.1.8 255.255.255.248 11.0.0.2
ip http server
!
radius-server host 100.100.100.2 auth-port 1812 acct-port 1813 key risetek
                          //指定主认证服务器地址、认证/计费端口、共享密钥
                           注:这里配置的密钥和认证服务器上的共享密钥务必一致
radius-server host 100.100.100.3 auth-port 1812 acct-port 1813 key risetek
                          //指定备认证服务器地址及参数
radius-server retransmit 0
!
line con 0
transport input none
line aux 0
line vty 5 15
!
no scheduler allocate
end
```

### 5.2 华为设备作为 LNS 配置示例

```
[V200R003C01SPC300]
#
snmp-agent local-engineid 800007DB03DCD2FC974449
snmp-agent
#
http timeout 3
http server enable
#
drop illegal-mac alarm
#
12tp enable
wlan ac-global carrier id other ac id O
                                            //配置 radius 服务
radius-server template 1
                                            //指定密钥. 跟认证服务器一致
radius-server shared-key simple risetek
radius-server authentication 192.168.4.199 1812 //认证服务器认证地址计费及端口
                                           //认证服务器计费地址及端口
radius-server accounting 192.168.4.199 1813
#
pki realm default
enrollment self-signed
#
aaa
authentication-scheme default
                            //配置 aaa 认证方式, 方法名为 12tp(自己随便定义方
authentication-scheme 12tp
                              法名)
                             //认证方式为 radius 认证
 authentication-mode radius
authorization-scheme default
                           //配置 aaa 授权方式
authorization-scheme 12tp
                           //授权方式为 radius
authorization-mode radius
accounting-scheme default
                         //配置 aaa 审计方式
accounting-scheme 12tp
                         //审计方式为 radius
 accounting-mode radius
domain default
domain default_admin
domain 3gtest
                     //指定 isp 域名, 下面 interface virtual-template 1 中用到
 authentication-scheme 12tp //指定认证方法为 12tp
                         //指定审计方发为 12tp
 accounting-scheme 12tp
 authorization-scheme 12tp //指定计费方式为 12tp
 radius-server 1
                          //指定 radius 服务模板
local-user admin password cipher admin
```

```
local-user admin service-type telnet http
#
firewall zone Local
 priority 16
#
interface Vlanif1
 ip address 192.168.4.254 255.255.255.0
#
interface Ethernet0/0/0
±
interface Ethernet0/0/1
#
interface Ethernet0/0/2
Ħ
interface Ethernet0/0/3
#
interface Ethernet0/0/4
#
interface Ethernet0/0/5
interface Ethernet0/0/6
±
interface Ethernet0/0/7
interface Ethernet0/0/8
 ip address 221.6.3.2 255.255.255.252 //运营商接入地址
#
interface Virtual-Template1
 ppp authentication-mode chap domain 3gtest
 ip address unnumbered interface LoopBackO
#
interface Cellular0/0/0
 link-protocol ppp
#
interface NULLO
#
interface LoopBack0
 ip address 172.16.1.254 255.255.255.0 //环回接口地址,供虚接口借用
#
12tp-group 1
 mandatory-chap
 undo tunnel authentication
 allow 12tp virtual-template 1
                               //特别重要, L2TP隧道密码从运营商得到
 tunnel password simple ***
```

```
#
ip route-static 0.0.0.0 0.0.0.0 221.6.3.1 //指向运营商对端地址后
ip route-static 192.168.1.0 255.255.255.248 11.0.0.1 //每一个站点的精确路由, 特
                                                  别重要
ip route-static 192.168.1.8 255.255.255.248 11.0.0.2
#
user-interface con 0
 authentication-mode password
 set authentication password cipher huawei
idle-timeout 0 0
user-interface vty 0
 authentication-mode aaa
user privilege level 15
user-interface vty 1 4
#
wlan ac
#
return
```

### 5.3 华三设备作为 LNS 配置示例

```
#
version 5.20, Release 1808, Standard
#
 sysname H3C
#
12tp enable
                             //12tp开启
#
 domain default enable system
#
 telnet server enable
#
dar p2p signature-file cfa0:/p2p_default.mtd
#
port-security enable
#
vlan 1
#
radius scheme system
                                   //配置radius (vpdntest是自己定义的)
radius scheme vpdntest
 primary authentication 22.144.102.8 //认证服务器radius认证地址
                                   //认证服务器radius计费地址
 primary accounting 22.144.102.8
                                    //与认证服务器共享密钥
 key authentication risetek
 key accounting risetek
                                   //与认证服务器共享密钥
```

```
#
                                    //定义domain, 一般就定义用户的域名
domain tets.vpdn.sc
                                           //设置ppp认证为radius认证
 authentication ppp radius-scheme vpdntest
                                           //设置radius授权方式
 authorization ppp radius-scheme vpdntest
 accounting ppp radius-scheme vpdntest
                                           //设置radius计费方式
 access-limit disable
 state active
 idle-cut disable
 self-service-url disable
 accounting optional
domain system
 access-limit disable
 state active
 idle-cut disable
 self-service-url disable
#
traffic behavior behaviorfordeny
 filter deny
#
user-group system
#
local-user admin
 password cipher .]@USE=B,53Q=^Q`MAF4<1!!
 authorization-attribute level 3
 service-type telnet
#
12tp-group 1
 mandatory-chap
 allow 12tp virtual-template 1
 tunnel password simple dxvpdn
                                      //特别重要, L2TP隧道密码从运营商得到。
#
interface Aux0
 async mode flow
 link-protocol ppp
#
interface Virtual-Template1
 ppp authentication-mode chap domain cc zxyh.vpdn.jl
 ip address unnumbered interface LoopBackO
#
interface NULLO
#
interface LoopBack0
 ip address 11.0.0.254 255.255.255.255
#
```

```
interface GigabitEthernet0/0
 port link-mode route
 ip address 10.232.2.106 255.255.255.252
                                           //当地运营商接入地址
#
interface GigabitEthernet0/1
port link-mode route
                                              //用户内网地址
 ip address 192.168.2.1 255.255.255.0
#
 ip route-static 0.0.0.0 0.0.0.0 10.232.2.105 //指向当地运营商对端地址
 ip route-static 192.168.1.0 255.255.255.248 11.0.0.1 //每一个站点的精确路由, 特
                                                  别重要
 ip route-static 192.168.1.8 255.255.255.248 11.0.0.2
#
 load tr069-configuration
#
user-interface con 0
user-interface aux 0
user-interface vty 0 4
user privilege level 3
set authentication password cipher admin123
#
return
```

## 6. 常见故障现象及处理

### 6.1 能 ping 通认证服务器 IP,网页不能打开

- 大多数情况下,管理员都不是直接使用电脑和认证服务器连接,而是通过远程的方式来进行操作。若中间是否经过了防火墙等安全设备,请先检查防火墙策略。
- 2、请尝试更换浏览器进行问题排查,推荐使用 google 公司的 Chrome 浏览器。
- 3、请尝试使用计算机通过网线直接连接认证服务器(本地管理)进一步排除问题。
- 4、若计算机直连认证服务器问题还是存在,请更换浏览器或者更改浏览器设置
  - 1) 推荐使用 google 公司的 Chrome 浏览器
  - 2) 360 浏览器,把兼容模式改为极速模式
  - 3) sogo 浏览器, 启用高速模式

4) IE 浏览器, 启用兼容性视图

5、联系厂家技术支持

### 6.2 认证服务器收不到任何信息

1、请检查配置是否正确,包括LNS 配置以及认证服务器配置。

2、确认 LNS 和认证服务器之间的网络可达,若中间存在防火墙等安全设备,请 检查防火墙策略是否放行 radius 相关的协议。

注:上面两点测试,可以通过在 LNS 上输入命令进行 3A 测试的方式检查 配置以及连通性。

思科设备命令: Router#test aaa group radius test test new-code 华为设备命令: <Huawei>test admin 123456 radius-template 1